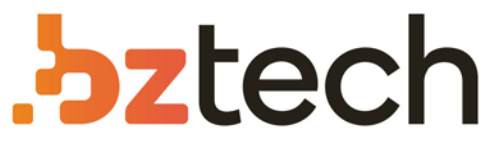

Maior portal de Automação Comercial do Brasil! Encontre o que sua empresa precisa com preços especiais, atendimento especializado, entrega rápida e pagamento facilitado.

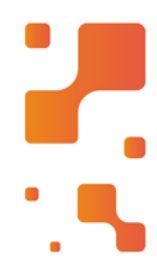

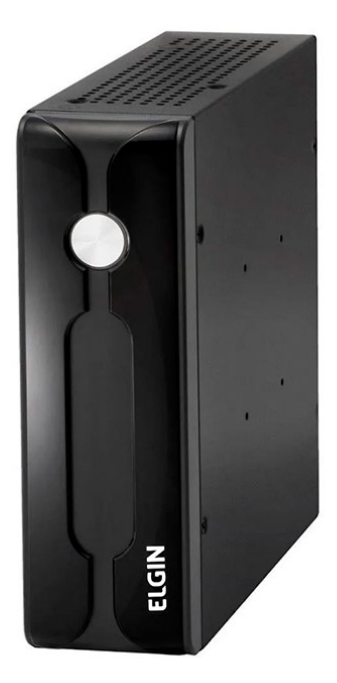

# Guia de Instalação Windows 11 no Elgin Nano 5

Relatório descritivo com os procedimentos necessários para a instalação do Windows 11 no computador Nano 5 da Elgin, garantindo a correta configuração da BIOS e do ambiente de boot para compatibilidade com o sistema operacional.

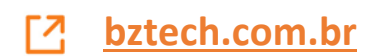

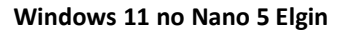

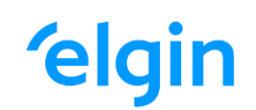

| Código: RHT-174                    | Revisão: <b>00</b> | Data: <b>22/01/2025</b> | Página: <b>1 de 4</b> |
|------------------------------------|--------------------|-------------------------|-----------------------|
| Elaborado por: Sérgio Luiz Moreira |                    | Aprovado por: Edson Va  | llter                 |

#### RELATÓRIO DE INSTALAÇÃO DO WINDOWS 11 NO NANO 5 ELGIN

#### 1. OBJETIVO

Este relatório tem como objetivo descrever o procedimento necessário para a instalação do Windows 11 no computador Nano 5 Elgin, garantindo a correta configuração da BIOS e do ambiente de boot para compatibilidade com o sistema operacional.

#### 2. INFORMAÇÕES DO CPU

Modelo: Nano 5 Elgin Processador: Intel Core i5-8257U (Coffee Lake ULT) BIOS: Aptio Setup Utility - Versão 2.20.1274 (2023)

#### 3. CONFIGURANDO A BIOS PARA COMPATIBILIDADE COM O WINDOWS 11

1. Ligue o computador e pressione a tecla DEL repetidamente para acessar a BIOS.

- 2. Pressione F9 para carregar as configurações padrão (Optimized Defaults) e confirme.
- 3. Navegue até a aba Advanced.
- 4. Acesse PCH-FW Configuration.
- 5. Vá para PTT Configuration.
- 6. Em TPM Device Selection, altere de dTPM para PTT.
- 7. Pressione F10 para salvar as alterações e sair.

#### 4. CRIANDO UM PENDRIVE BOOTÁVEL COM WINDOWS 11

- 1. Baixe a ferramenta Media Creation Tool da Microsoft.
- 2. Insira um pendrive com no mínimo 8GB de espaço.
- 3. Execute a Media Creation Tool e escolha criar mídia de instalação para outro PC.
- 4. Selecione Windows 11 e configure o idioma, edição e arquitetura conforme necessário.
- 5. Escolha a opção Unidade flash USB e selecione o pendrive.
- 6. Aguarde a conclusão da criação do pendrive bootável.

#### 5. INICIANDO O BOOT PELO PENDRIVE

- 1. Insira o pendrive bootável no computador.
- 2. Reinicie o PC e pressione a tecla F11 repetidamente para abrir o menu de boot.
- 3. Escolha UEFI USB DISK para iniciar a instalação.

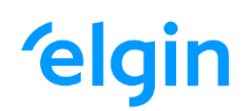

Windows 11 no Nano 5 Elgin

| Código: RHT-174                    | Revisão: <b>00</b> | Data: <b>22/01/2025</b>    | Página: <b>2 de 4</b> |
|------------------------------------|--------------------|----------------------------|-----------------------|
| Elaborado por: Sérgio Luiz Moreira |                    | Aprovado por: Edson Valter |                       |

#### 6. INSTALANDO O WINDOWS 11

1. Escolha o idioma, formato de hora/moeda e método de entrada do teclado, depois clique em Avançar.

- 2. Clique em Instalar agora.
- 3. Selecione Não tenho uma chave do produto (se necessário, pode ativar depois).
- 4. Escolha a edição do Windows 11 correspondente à sua licença (Home, Pro, etc.) e clique em Avançar.
- 5. Aceite os termos de licença e clique em Avançar.
- 6. Escolha Personalizada: Instalar apenas o Windows (Avançado).
- 7. Apague todas as partições existentes e selecione Espaço não alocado, clique em Novo e depois em Avançar.
- 8. Aguarde a instalação ser concluída. O computador será reiniciado automaticamente.

#### 7. CONFIGURAÇÃO INICIAL DO WINDOWS 11

- 1. Escolha a região e o layout do teclado.
- 2. Conecte-se a uma rede Wi-Fi ou Ethernet.
- 3. Faça login com uma conta Microsoft ou crie um usuário local.
- 4. Configure as preferências de privacidade conforme necessário.
- 5. Aguarde a conclusão da configuração.

#### 8. INSTALAÇÃO DE DRIVERS E ATUALIZAÇÕES

1. Após a inicialização, conecte-se à internet e execute o Windows Update para baixar os drivers mais recentes.

2. Instale programas essenciais conforme necessário.

#### 9. FINALIZAÇÃO

O Windows 11 estará instalado e pronto para uso!

Faça backup e ative sua licença para evitar problemas futuros.

Caso tenha dúvidas, entre em contato com o suporte técnico.

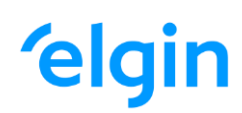

#### Windows 11 no Nano 5 Elgin

| Código: RHT-174                    | Revisão: <b>00</b> | Data: <b>22/01/2025</b> | Página: <b>3 de 4</b> |
|------------------------------------|--------------------|-------------------------|-----------------------|
| Elaborado por: Sérgio Luiz Moreira |                    | Aprovado por: Edson \   | /alter                |

#### 1. ANEXOS

| DESCRIÇÃO                                                        | IMAGEM                                                                                                    |  |
|------------------------------------------------------------------|----------------------------------------------------------------------------------------------------|--|
| Tela da BIOS do Nano 5 Elgin                                     | Market Schlassit Market Market Market Market   Market Market Market Market Market   Market Market Market Market                                                                                                    |  |
| F9 para carregar as configurações padrão<br>(Optimized Defaults) | Being Seine Milling - Doprint (12) 2024 Averian Megatheda, Ioc.     Weine Double   Double Seine Milling     Being Seine Market   Double Seine Milling     Being Seine Milling   Double Seine Milling     Being Seine Milling                                                                                                    |  |
| PCH-FW Configuration.                                            | Bit Schuld Hilling - Schwingt (12) 2023 Mericales Megatrande, pol.     P. Willing - Schwingt (12) 2023 Mericales Megatrande, pol.     P. Willing - Schwingt (12) 2023 Mericales Megatrande, pol.     P. Willing - Schwingt (12) 2023 Mericales Megatrande, pol.     P. Willing - Schwingt (12) 2023 Mericales Megatrande, pol.     P. Willing - Schwingt (12) 2023 Mericales Megatrande, pol.     P. Willing - Schwingt (12) 2023 Mericales Megatrande, pol.     P. Willing - Schwingt (12) 2023 Mericales Megatrande, pol.     P. Willing - Schwingt (12) 2023 Mericales Megatrande, pol.     P. Willing - Schwingt (12) 2023 Mericales Megatrande, pol.     P. Willing - Schwingt (12) 2023 Mericales Megatrande, pol.     P. Willing - Schwingt (12) 2023 Mericales Megatrande, pol.     P. Willing - Schwingt (12) 2023 Mericales Megatrande, pol.     P. Willing - Schwingt (12) 2023 Mericales Megatrande, pol.     P. Willing - Schwingt (12) 2023 Megatrande, pol.     P. Willing - Schwingt (12) 2023 Megatrande, pol.     P. Willing - Schwingt (12) 2023 Megatrande, pol.     P. Willing - Schwingt (12) 2023 Megatrande, pol.     P. Willing - Schwingt (12) 2023 Megatrande, pol.     P. Willing - Schwingt (12) 2023 Megatrande, pol.     P. Willing - Schwingt (12) 2023 Megatrande, pol.     P. Willing - Schwingt (12) 2023 Megatrande, pol.     P. Willing - Schwingt (12) 2023 Megatrand |  |

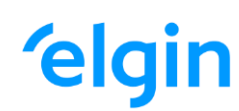

Windows 11 no Nano 5 Elgin

| Código: RHT-174              | Revisão: <b>00</b>         | Data: <b>22/01/2025</b> | Página: <b>4 de 4</b>                               |
|------------------------------|----------------------------|-------------------------|-----------------------------------------------------|
| Elaborado por: Sérgio Luiz M | loreira                    | Aprovado por: Edson Va  | lter                                                |
| TPM Device Selecti           | on, altere de dTPM para PT | T.                      | Like - Gavrand (C) het berikan wegstrande, bet<br>1 |